# Multifunctional Power Instrument (LED)

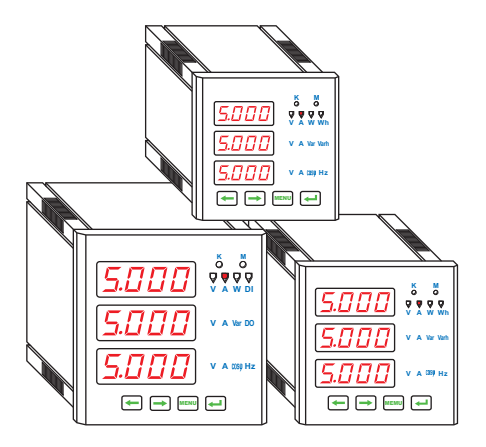

**Operational Instruction Manual** 

## Multifunctional Power Instrument(LED)

Please read through the manual before installment and operation

## **Chapter 1. General Introduction**

Multifunctional network electrical instrument (instrument for short below) is specifically designed and made for the electrical monitoring requirementof power distribution system. It is with high-precision measurement all of the common electrical parameters including of three-phase voltage, three-phase current, active power, reactive power, frequency, power factor and four-quadrant energy etc;Long-life LED display the instrument measuring parameters and operation information of network system; RS485 communication interface, applying MODBUS\_RTU communication protocol; with four programmable keys on the instrument panel,convenient switch, programmable setting of instrument parameters with great flexibility.

Many kinds of extended function modules for choosing: four-channel analog quantity (0~20mA/4~20mA)output can realize the transmitting output function of electrical quantity; four-channel switching value input and four-channel switching value output to realize the local or long-range switch signal monitoring and control output function (function of "remote signaling" and " remote control"). The instrument can directly replace conventional power transmitter, measuring indicating instrument, electric energy measuring instrument and the related auxiliary unit. With modular structural design, users can choose the most economical functional configuration according to the actual requirement, which is highly cost-effective.

It is widely used in occasions of energy management systems, supply and distribution network automation, district power control and complete sets of switchgear. It has the advantages of convenient installment and maintenance, sample wiring, small quantity, programmable input parameters and capable of the network with different PLC, industry control computer communications software.

# Chapter 2. Product Function

| Ordinary function                                                                                                    | Extended function                                                                                                    |
|----------------------------------------------------------------------------------------------------|----------------------------------------------------------------------------------------------------|
| Phase voltage: UA, UB, UC     Line voltage: UAB, UBC, UCA     Current: IA, IB, IC     Active power                        | <ul> <li>4 channels analog quantity output</li> <li>4 channels switch value output</li> <li>4 channels switch value input</li> </ul> |
| Apparent power     Power factor     Frequency                                                                             |                                                                                                    |
| •Active electric energy<br>•Reactive electric energy<br>•2 channels electric pluse output<br>•Communication output: RS485 |                                                                                                    |

# Chapter 3. Technical Parameters

| Technical parameters      |                    | eters                                                    | Index                                                                                                    |  |  |
|---------------------------|--------------------|----------------------------------------------------------|----------------------------------------------------------------------------------------------------|--|--|
| Net work                  |                    | work                                                     | Three-phase three-wire, three-phase four- wire                                                                                                    |  |  |
| Voltage                   |                    | Rated value                                              | AC 100V,400V                                                                                                    |  |  |
|                           | Voltage            | Over load                                                | Consistent:1.2 times instantaneous:2 times /30s                                                                                                    |  |  |
|                           | Comsumption        | <0.5VA(each phase)                                       |                                                                                                    |  |  |
|                           | Impedance          | >500kΩ                                                   |                                                                                                    |  |  |
|                           |                    | Rated value                                              | AC 1A, 5A                                                                                                    |  |  |
|                           | Current            | Over load                                                | Consistent:1.2 times instantaneous:2 times /1s                                                                                                    |  |  |
|                           | Impedance          | <2mΩ                                                     |                                                                                                    |  |  |
|                           | Fr                 | equency                                                  | 45~65Hz                                                                                                    |  |  |
| Output Electric<br>energy | Output mode        | Two-channel open-collector optical coupling pulse output |                                                                                                    |  |  |
|                           |                    | Pluse constant                                           | Active 3200imp/kwh<br>Reactive 3200imp/kvarh                                                                                                    |  |  |
|                           | Electric<br>energy | Start                                                    | On the condition of rated voltage, reference<br>frequency and cose=1.0, when load operational<br>current is 0.0011n. it can start and measure the<br>electric energy continuously. |  |  |
|                           |                    | Creep                                                    | When exerting 115% rated voltage and no current<br>in the current circuitry, the instrument is with no<br>electric energy accumulation and pulse output.                           |  |  |

|                           |                      | Output mode        | RS485                                                             |  |  |
|---------------------------|----------------------|--------------------|-------------------------------------------------------------------|--|--|
|                           | Communication        | Protocol           | MODBUS_RTU                                                        |  |  |
|                           |                      | Baud rate          | 1200,2400,4800, 9600                                              |  |  |
|                           |                      | Channel quantity   | 4 channels                                                        |  |  |
|                           | Analog<br>quantity   | Output mode        | 0~20mA, 4~20mA                                                    |  |  |
| Output                    |                      | Load ability       | ≤400W                                                             |  |  |
|                           |                      | Channel quantity   | 4 channels                                                        |  |  |
|                           | Switching<br>value   | Output mode        | Normally open relay contact output                                |  |  |
|                           |                      | Contact capability | AC 240V/2A                                                        |  |  |
|                           | Switchir             | ng value input     | Four channel dry contact input modes                              |  |  |
|                           | Disp                 | olay mode          | LED(Red)                                                          |  |  |
|                           | Voltage, current     |                    | ±(0.5%FS+one digit)                                               |  |  |
|                           | Active powe          | er, reactive power | ±(0.5%FS+one digit)                                               |  |  |
| Measuring<br>accuracy Por |                      | equency            | ±0.1Hz                                                            |  |  |
|                           |                      | ver factor         | ±0.01PF                                                           |  |  |
| Acti                      |                      | ve energy          | $\pm 0.5\%$ (only for reference, not for meterage)                |  |  |
|                           | Reactive energy      |                    | $\pm 1.0\% (\text{only for reference},  \text{not for meterage})$ |  |  |
| Source                    |                      | Scope              | AC 220V,50/60Hz                                                   |  |  |
| Sourse                    | Cor                  | sumption           | <5VA                                                              |  |  |
|                           |                      | Input and sourse   | >2kv50Hz/1min                                                     |  |  |
| Safatu                    | Withstand<br>voltage | Input and output   | >1kv50Hz/1min                                                     |  |  |
| Salety                    |                      | Output and sourse  | >2kv50Hz/1min                                                     |  |  |
|                           | Insulati             | ng resistance      | Any two of input, output, source, casing>20M $\Omega$             |  |  |
|                           | Tor                  | poraturo           | Operation:-10~50°C                                                |  |  |
| Environment               | 161                  | iperature          | Storage:-25~70°C                                                  |  |  |
| Environment               | н                    | umidity            | ≤85%RH, free of wet and corrosive gas                             |  |  |
|                           | E                    | levation           | ≤3000m                                                            |  |  |

# Chapter 4. Program and usage

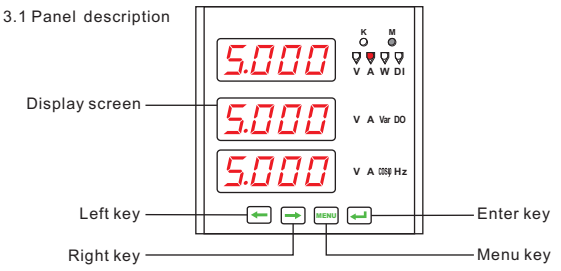

- 4.2 Description of key function
- Left key: Under the programming mode. it is used for progressive decrease of parameter value or inter the previous menu. Under the measuring display mode, it is used to enter the previous display mode.
- Right key:Under the programming mode.it is used for degressive increase of parameter value or inter the next menu.Under the measuring display mode, it is used to enter the next display mode.
- Menu key:under the measuring display status, press this key to enter the program mode. After input the correct password(factory password:0001) "Code" prompted by the instrument, it is capable of programming and setting. Under the programming mode, it is used to return to previous menu with storing parameters.
- Enter key:Under the programming mode, it is used to return to the previous menu when choosing the menu items. The instrumen willing display"SAVE-YES" when it return to the measuring display mode from the programming mode, then press the Enter key to save and qiut.
- 4.3 Description of display mode

Through programming on the "diSP"parameters of the menu, it can choose one of the six display modes and also can manually switch the display modes by "Right key" or "Left key". "diSP" value display mode: 1: three-phase voltage;

2: three-phase current; 3: active power, reactive power, power factor; 4: output switching value, input switching value and frequency; 5: active electric energy; 6: reactive electric energy; 0: automatically cyclic display.

| Display mode diSP<br>Parameter value | Demonstration                                                                                                    | Description                                                                                                    |
|--------------------------------------|----------------------------------------------------------------------------------------------------|----------------------------------------------------------------------------------------------------|
| diSP=1                               | 220.1         \$\$\$\$\$\$\$\$\$\$\$\$\$\$\$\$\$\$\$\$\$\$\$\$\$\$\$\$\$\$\$\$\$\$\$\$                                                                                                    | Fixed display three-phase voltage<br>UA, UB, UC\UAB, UBC, UAC<br>The left picture shows:<br>UA-phase voltage is 220.1V<br>UB-phase voltage is 220.0V<br>UC-phase voltage is 220.3V<br>The line voltage can be looked over<br>by pressing Enter key when 3P4W |
| diSP=2                               | 5.197<br>5.198<br>4 and<br>5.198                                                                                                    | Fixed display three-phase current<br>The left picture shows:<br>A-phase current is 5.200A<br>B-phase current is 5.197A<br>C-phase current is 5.198A                                                                                                    |
| diSP=3                               | <u></u><br><u></u><br><u></u> | Fixed display total active power, total<br>reactive power and total power factor<br>The left picture shows:<br>Total active power is 2.951KW<br>Total reactive power is 1.481Kvar<br>Total power factor is 0.893                                             |
| diSP=4                               |                                                                                                    | Fixed display switching value and frequency<br>The left picture shows:<br>The first screen : output(0: off 1: on)<br>The second screen : input(0: off 1: on)<br>The third screen is frequency:50.00Hz                                                        |
| diSP=5                               | <u></u>                                                                                                    | Fixed display positive active energy<br>The left picture shows:<br>positive active energy is 116.304kWh                                                                                                    |
| diSP=6                               |                                                                                                    | Fixed display positive reactive energy<br>The left picture shows:<br>positive reactive energy is 20.301kvarh                                                                                                    |

4.4 Menu framework

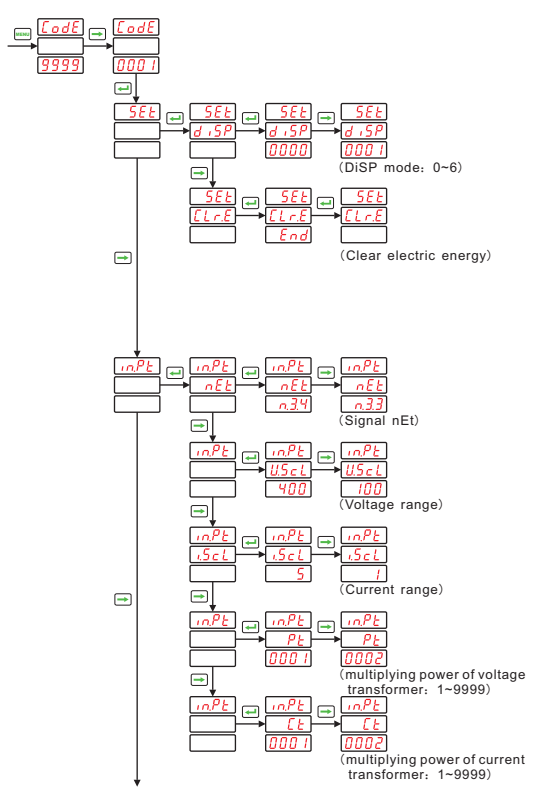

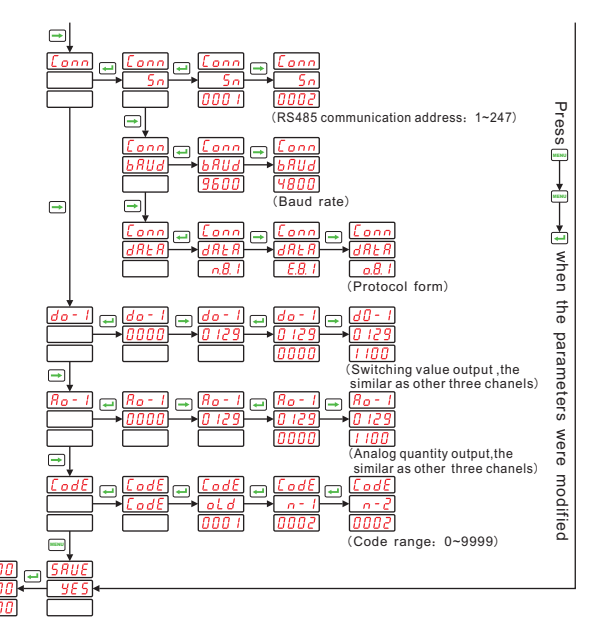

Note:Quit the programming mode,

when the instrument displays"save yes",

press 🖃 to save and quit the programming

mode. It can not be saved if press 📼 button

## 4.5 Menu significations

Under the programmable mode, four menu setting items including of setting (SEt), input(inPt), communication(Conn), switching value output(do1-4), annlog quantity(Ao1-4), modify password(CodE) and LED display hierarchical menu framework management are provided in this instrument. Row 1 displays the first-tier menu; row 2 displays the second-tier menus; row 3 displays the parameter value.

| First-tier<br>menu | Second-tier<br>menu | Parameter<br>value      | Description                                                                                                    |  |  |  |  |
|--------------------|---------------------|-------------------------|----------------------------------------------------------------------------------------------------|--|--|--|--|
| CodE               |                     | 0~9999                  | Prompt the input programmable password is codE,<br>and can only enter the programmable mode with correct<br>password.(Factory CodE:0001)                                              |  |  |  |  |
|                    | д ₁5Р               | 0~10                    | Select display mode "diSP"                                                                                                    |  |  |  |  |
| SEE                | ELr.E               | End                     | Pressing" Enter key"to clear the<br>electric energy data of the instrument                                                                                                    |  |  |  |  |
|                    | nEb                 | n.3.4<br>n.3.3          | Select input network "nEt",n.3.3: three-phase three-wire n.3.4: three-phase four-wire                                                                                                 |  |  |  |  |
|                    | U.S c L             | 400V<br>100V            | Select measuring range of<br>voltage: 400V or 100V                                                                                                    |  |  |  |  |
| in.PE              | i.Set               | 5A/1A                   | Select measuring range of<br>current: 5A or 1A                                                                                                    |  |  |  |  |
|                    | PE                  | 1~9999                  | Set multiplying power of voltage transformer<br>(Primary value/second value of voltage transformer)                                                                                   |  |  |  |  |
|                    | E٤                  | 1~9999                  | Set multiplying power of current transformer<br>(Primary value/second value of current transformer)                                                                                   |  |  |  |  |
|                    | Sn                  | 1~247                   | Set RS485 communication address "Sn"                                                                                                    |  |  |  |  |
| Eonn               | 6809                | 9600                    | Select communication baud<br>rate*bAud":1200,2400,4800 or 9600                                                                                                    |  |  |  |  |
|                    | 98F8                | n.8 1<br>o 8 1<br>E 8 1 | Protocol<br>form n.8.1:n-no check, 8-eight data bits, 1-one stop bit<br>0.8.1:0-odd check, 8-eight data bits, 1-one stop bit<br>E.8.1:0-even check, 8-eight data bits, 1-one stop bit |  |  |  |  |
| do- 1              | 0~255               | 0~9999                  | Select the first-channel alarm output object , and set the higher and lower limit of alarm output range                                                                               |  |  |  |  |
| 80-1               | 0~255               | 0~9999                  | Select the first-channel transmitting output object , and set the higher and lower limit of transmitting output range                                                                 |  |  |  |  |
|                    | old                 | 0~9999                  | Current code                                                                                                    |  |  |  |  |
| CodE               | n = 1               | 0~9999                  | Input new code first time                                                                                                    |  |  |  |  |
|                    | 6-2                 | 0~9999                  | Input new code second time                                                                                                    |  |  |  |  |

## 4.6 Programming operation examples

The measuring range of instruments has been set as the same parameters provided by users at the factory. Users should check if the input network, voltage/ current measuring range and transformer multiplying power are consistent with the actual input again before use..

4.6.1 Set display mode, change the display mode from three-phase voltage (diSP=1) to frequency(diSP=4), clear electrical energy.

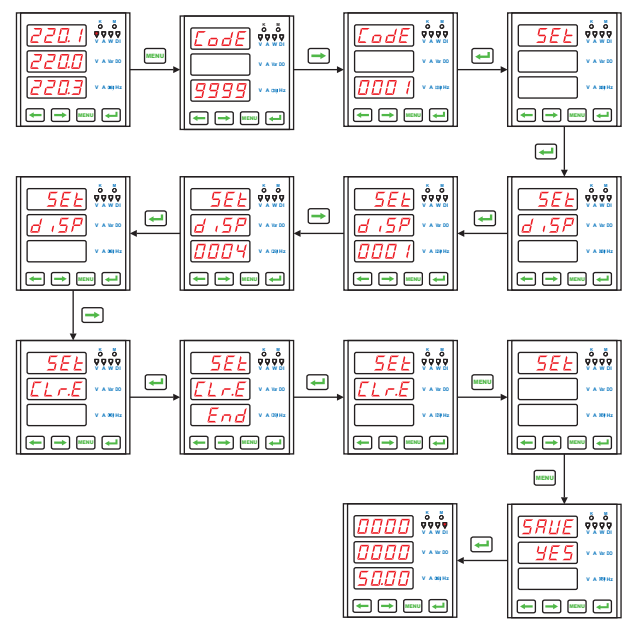

4.6.2 Set siganl input net, change the net from n.3.4(3P4W) to n.3.3(3P3W), set multiplying power of current transformer is 60(CT 300A/5A)

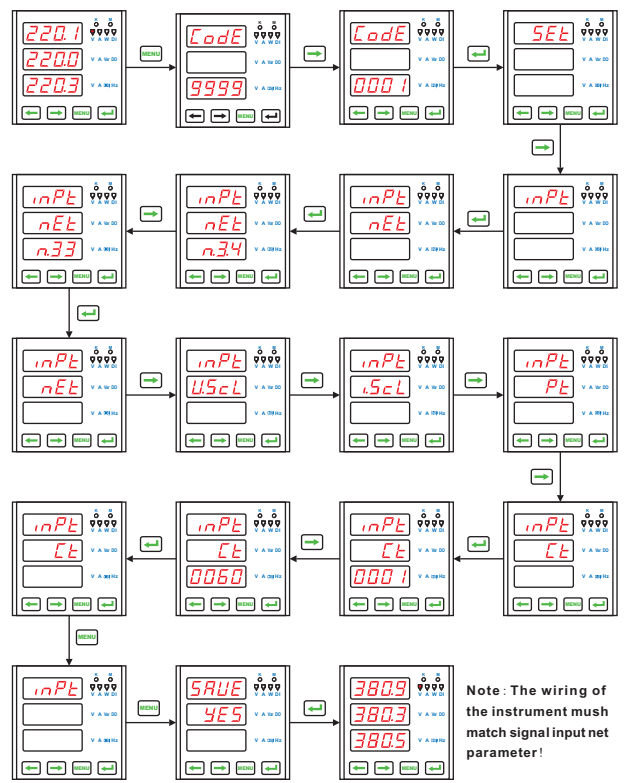

4.6.3 Modify the comminucation parameters: set RS485 communication address  $\rm "Sn":$  10, select protocol form "DAtA" : E.8.1

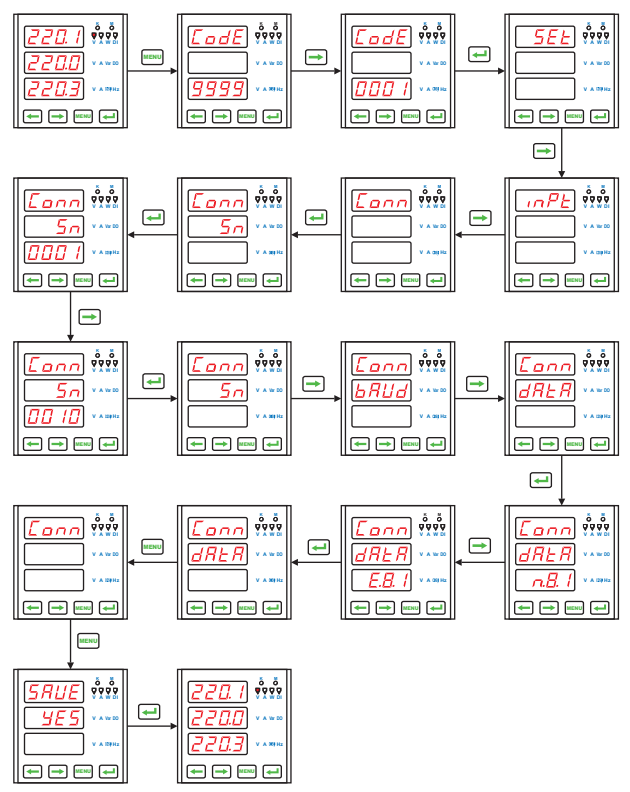

# Chapter 5. Installment and wiring

| Shano         | Panel dimension |     | Cas | e dimen | Cutout hole dimension |     |     |
|---------------|-----------------|-----|-----|---------|-----------------------|-----|-----|
| Shape         | W               | Н   | W   | Н       | D                     | W   | Н   |
| 120×120Square | 120             | 120 | 110 | 110     | 83                    | 112 | 112 |
| 96×96Square   | 96              | 96  | 90  | 90      | 83                    | 92  | 92  |
| 80×80Square   | 80              | 80  | 74  | 74      | 83                    | 76  | 76  |
| 72×72Square   | 72              | 72  | 66  | 66      | 83                    | 68  | 68  |

5.1 Shape and cutout hole dimension(unit: mm)

#### 5.2 Method of installation

Choose the corresponding hole cutout dimension from the table above, make a hole in the installation screen, insert the instruments into the hole, place the four clamping pieces into the clamping holder and push and tighten them by hand.

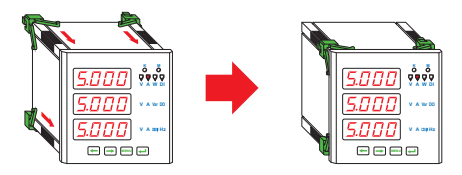

#### 5.3 Wiring instructions

5.3.1 Terminal arrangement and function declaration of instrument(please accord to the one of instrument case)

Auxiliary power supply (POWER): AC 220V,50/60Hz(Can customize other values) Electrical quantity signal input : A, B and C three-phase AC current or voltage signal input port, and I\* is current live wire. When connect, please ensure the phase sequence and polarity of input signal respond with the terminals to avoid indicating value error. When the voltage is higher than the rated input voltage of the product, you should consider of using PT and installing fuse of 1A at the voltage input port; while the current is higher than rated input current of the product, you should consider of using the exterior CT

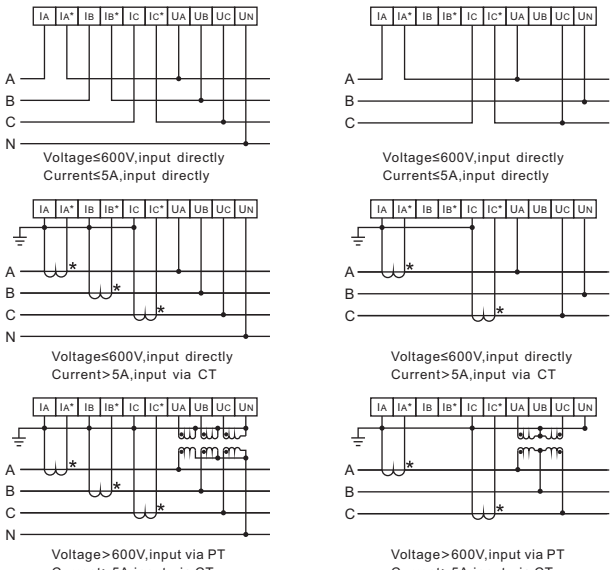

Current>5A,input via CT

Current>5A,input via CT

5.3.3 Energy signal output: P+ is the active energy pulse output + port, Q+ is the reactive energy pulse output + port, P-Q- are the active/reactive electrical pulse output port. Output mode: open-collector optical coupling output; open-collector voltage VCC≤48V; current Iz≤50mA. The energy pulse output corresponds with thesecondary data. When measuring the primary energy, it needs to multiply the PT multiplying power and CT multiplying power to get the primary data.

5.3.4 RS485 communication connection

The instrument supplies a RS485 communication interface and applies

MODBUS\_RTU communication protocol (see the appendix). Up to thirty-two instrument can be connected in one communication line at one time. Each instrument should have the only communication address in the circuitry. Communication connection should use the shielded twisted paired with copper mesh, whose diameter should be not less than 0.5mm. Communication line should be far away from the high-voltage cables or other highfield environment and the maximum transmission distance is 1200 m. The typical network connections are shown in the following figure and users can choose other suitable connect mode under specific conditions.

5.3.5 Switching value input(DI input):DI1~DI4 are 1~4 way dry contact input port, inside of the instrument there is power supply of +5V.

5.3.6 Switching output and ananlog transmitting output: can support four-channel switching value output and four-channel analog transmitting output.

# **Chapter 6. Communication protocol**

6.1 This series instrument are provided with Rs485 communication interface and apply MODBUS\_RTU communication protocol.

| Start                              | Address<br>code | Function code | Data<br>sector | CRC code | End                             |
|------------------------------------|-----------------|---------------|----------------|----------|---------------------------------|
| Halt time more<br>than three bytes | 1byte           | 1byte         | Nbyte          | 2byte    | Halt time more than three bytes |

6.2 Communication message transmitting process

When communication instructions transmit from master device to slave device, the slave device with corresponding address code receives communication orders and reads the massage according to functional code and relational requirements. After successful CRC verification without error, the corresponding operation will be conducted and the result (data), including address code, function code, data after execution and CRC verification code, is returned to the master device. In case of CRC verification failure, no message would be returned.

## 6. 2. 1 Address code:

Address code is the first byte (8 bits) of each communication message frame, from 1 to 247. Every slave device must have the only address code and only the slave device conforming to the address code can respond and return the message. When the slave device returns the message, all of the return data start with each address code. The address code sent by master device shows the receiving address of slave device, while the address code returned by slave device shows the returning slave address. The responding address code shows where the message comes from.

#### 6. 2. 2 Function code

Function code is the second byte of each communication message frame. The master device sends and tells that what operation the slave device should carry out by means of function code. Then the slave device responds. The functional code returned by slave device is the same as the one sent by master device, which shows that slave device has responded the master device and carry out the relational operation. The instrument supports three function codes as following:

| Function code | Definition    | Operation                               |  |  |
|---------------|---------------|-----------------------------------------|--|--|
| 03H           | Read register | Read data of one or multiple resigister |  |  |

#### 6.2.3 Data sector

Data sector are different following the different function code. These data could be numerical value, reference address and son on. For different slave device, the address and data information are different (There should be communication information table). The master device utilizes the communication order (Function code03H) to read and amend the data register of the slave device. The data length read out or written in should not exceed the effective range of the data register address once.

6.3 16-bit CRC verification code

Algorithm of CRC code:

6.3.1 Presetting a 16-bit register to hex FFFF (namely 1 for all bits in binary system). The register is called CRC register;

6.3.2 XORing the first 8-bit binary data (the first byte of the communication message frame) with the low 8-bit of 16-bit CRC register, then storing the result in CRC register; 6.3.3 Right-shifting the register data by one bit (towards lower bit) and filling the highest bit with 0, then verificationing the shift-out bit;

6.3.4 If the shift-out bit is 0, repeat step 3 (right-shifting one more bit); If the shift-out bit is 1, XOR the CRC register data with polynomial A001 (1010 0000 0000 0001);
6.3.5 Repeating step 3 and step 4 until all of the 8-bit data have been processed after 8 right-shift operations;

6.3.6 Repeating step 2 to step 5 to process the next byte of the communication message frame;

6.3.7 When calculation procedures of the first 5 bytes in the communication message frame are completed, the 16-bit CRC verification code will be generated in the 16-bit CRC register.

| Modbus address | Parameter code | Description                                   | Explanation                       |  |  |
|----------------|----------------|-----------------------------------------------|-----------------------------------|--|--|
|                |                | Programming information                       |                                   |  |  |
| 0              | Code           | Programming password                          | 1~9999                            |  |  |
|                | xs             | Display mode                                  | 1byte                             |  |  |
| 1              | dz             | Communication address                         | 1byte, 1~247                      |  |  |
| 2              | PT             | Multiplying power of<br>potential transformer | 1~9999                            |  |  |
| 3              | СТ             | Multiplying power of<br>current transformer   | 1~9999                            |  |  |
| 4~6            |                | Reserve                                       |                                   |  |  |
|                | Switch v       | alue output, analog quanti                    | ty output                         |  |  |
| 7              | DO1-Addr       | Switch volue output 1                         |                                   |  |  |
| 8              | DO1-Data       | Switch value output i                         |                                   |  |  |
| 9              | DO2-Addr       | Quitab using autout 0                         |                                   |  |  |
| 10             | DO2-Data       | Switch value output 2                         | Chapter 9 Switch volue module     |  |  |
| 11             | DO3-Addr       | Switch volue output 2                         | Chapter 6. Switch value module    |  |  |
| 12             | DO3-Data       | Switch value output 5                         |                                   |  |  |
| 13             | DO4-Addr       | Switch value output 4                         |                                   |  |  |
| 14             | DO4-Data       | Switch value output 4                         |                                   |  |  |
| 15             | AO1-Addr       | Appleg guestity output 1                      |                                   |  |  |
| 16             | AO1-Data       |                                               |                                   |  |  |
| 17             | AO2-Addr       | Appleg questity output 2                      |                                   |  |  |
| 18             | AO2-Data       | Analog quantity output 2                      | Chapter 9 Analog quantity module  |  |  |
| 19             | AO3-Addr       | Appleg quantity output 3                      | Chapter 9. Analog quantity module |  |  |
| 20             | AO3-Data       | Analog quantity output 5                      |                                   |  |  |
| 21             | AO4-Addr       | Appleg quantity output 4                      |                                   |  |  |
| 22             | AO4-Data       |                                               |                                   |  |  |
| 23~46          |                | Reserve                                       |                                   |  |  |

6.4 MODBUS\_RTU address information form(the address is demonstrated with decimal system)

|          |                                              | Power sign information |                                     |  |  |  |  |  |
|----------|----------------------------------------------|------------------------|-------------------------------------|--|--|--|--|--|
| 47       | SING                                         | Power sign bit         |                                     |  |  |  |  |  |
|          | Data of switch value and electrical quantity |                        |                                     |  |  |  |  |  |
| 55       | DI                                           | Switch value input     | Switch value input part             |  |  |  |  |  |
| 56       | DO                                           | Switch value output    | Switch value output part            |  |  |  |  |  |
| 57, 58   | UA                                           | A-phase voltage        |                                     |  |  |  |  |  |
| 59,60    | UB                                           | B-phase voltage        |                                     |  |  |  |  |  |
| 61,62    | UC                                           | C-phase voltage        |                                     |  |  |  |  |  |
| 63, 64   | UAB                                          | AB-line voltage        |                                     |  |  |  |  |  |
| 65, 66   | UBC                                          | BC-line voltage        | 1                                   |  |  |  |  |  |
| 67, 68   | UCA                                          | CA-line voltage        | 1                                   |  |  |  |  |  |
| 69, 70   | IA                                           | A-phase current        | ]                                   |  |  |  |  |  |
| 71, 72   | IB                                           | B-phase current        | ]                                   |  |  |  |  |  |
| 73, 74   | IC                                           | C-phase current        | 1                                   |  |  |  |  |  |
| 75, 76   | PA                                           | A-phase active power   | ]                                   |  |  |  |  |  |
| 77, 78   | PB                                           | B-phase active power   | 2 bytes (4 bytes) floating-point    |  |  |  |  |  |
| 79, 80   | PC                                           | C-phase active power   | representation data, IEEE-754       |  |  |  |  |  |
| 81, 82   | PS                                           | Total active power     | primary data.then by the ratio of   |  |  |  |  |  |
| 83, 84   | QA                                           | A-phase reactive power | the value. The unit of voltage V,   |  |  |  |  |  |
| 85, 86   | QB                                           | B-phase reactive power | The unit of current A, active power |  |  |  |  |  |
| 87, 88   | QC                                           | C-phase reactive power | apparent power unit KVA, the unit   |  |  |  |  |  |
| 89, 90   | QS                                           | Total reactive power   | of frequency Hz.                    |  |  |  |  |  |
| 91, 92   | SA                                           | A-phase apparent power | 1                                   |  |  |  |  |  |
| 93, 94   | SB                                           | B-phase apparent power | ]                                   |  |  |  |  |  |
| 95, 96   | SC                                           | C-phase apparent power | ]                                   |  |  |  |  |  |
| 97, 98   | SS                                           | Total apparent power   |                                     |  |  |  |  |  |
| 99, 100  | PFA                                          | A-phase power factor   | ]                                   |  |  |  |  |  |
| 101, 102 | PFB                                          | B-phase power factor   | ]                                   |  |  |  |  |  |
| 103, 104 | PFC                                          | C-phase power factor   | ]                                   |  |  |  |  |  |
| 105, 106 | PFS                                          | Total power factor     | ]                                   |  |  |  |  |  |
| 107, 108 | FR                                           | Frequency              |                                     |  |  |  |  |  |
| 109~128  |                                              | Reserve                | ]                                   |  |  |  |  |  |

|          | electric energy information |                                    |                                                                   |  |  |  |  |
|----------|-----------------------------|------------------------------------|-------------------------------------------------------------------|--|--|--|--|
| 129, 130 | WPP                         | Primary positive active energy     |                                                                   |  |  |  |  |
| 131, 132 | WPN                         | Primary opposite active energy     | 2 bytes (4 bytes) floating-point<br>representation data, IEEE-754 |  |  |  |  |
| 133, 134 | WQP                         | Primary positive reactive energy   | data format standard.All data is                                  |  |  |  |  |
| 135, 136 | WQN                         | Primary opposite reactive energy   | primary data, then by the ratio of                                |  |  |  |  |
| 137, 138 | EPP                         | Secondary positive active energy   | The unit of current A, active power                               |  |  |  |  |
| 139, 140 | EPN                         | Secondary opposite active energy   | unit KW, reactive power unit Kvar,                                |  |  |  |  |
| 141, 142 | EQP                         | Secondary positive reactive energy | apparent power unit KVA, the unit<br>of frequency Hz.             |  |  |  |  |
| 143, 144 | EQN                         | Secondary opposite reactive energy | 1                                                                 |  |  |  |  |

Note: Description of data format

Data type "float" :four-byte floating data,apply IEEE-754 standard. The level code and mantissa express the magnitude of number. The description according to byte is as following:

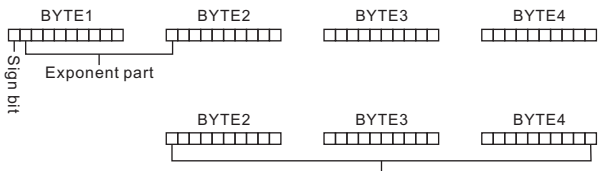

Mantissa part

Sign bit: SIGN=0 is poative, SIGN=1 is oppsite;

Exponent part: E=Exponent part-126;

Mantissa parts: M = mantissa parts make up the highest bit is 1;

Data results: REAL=SIGN×2<sup>E</sup>×M/(256×65536).

For example: energy data which read from the address table to know electric energy (positive active absorption) is: (Byte mode, compatible with the old standard) 92 (005CH) length of 4 (0004H).

Master divice: 01H 04H 00 5CH 00 04H 31 DBH

Slave divice: 01 04H 04H 50 80 00 00H EBH 6CH(50 80 00 00 is active energy, EBH, 6CH is low byte and high byte of CRC verification code)

Data representation: SIGN (sign bit = 0, positive), Exponent part: EX = A1H-126 = 35, Mantissa part: 08 0000 H

Electric energy: 235×80.00 00H/100 00 00H=17179869184Wh=17179869KWh

#### 6.5 Communication messages Example

Read the three-phase current from the terminal device : address is 1 (01H)

| Address Function code | Address of start register |          | Register  | quantity | CRC verification code |           |     |
|-----------------------|---------------------------|----------|-----------|----------|-----------------------|-----------|-----|
|                       | High byte                 | Low byte | High byte | Low byte | Low byte              | High byte |     |
| 01H                   | 03H                       | 00H      | 45H       | 00H      | 06H                   | D4H       | 1DH |

Inquire data frames(master device)

Respond to data frames (master device)

| Address | Function | Byte   | /te Data1-12                    |          | cation code |
|---------|----------|--------|---------------------------------|----------|-------------|
| code    | code     | number | Data 1~12                       | Low byte | High byte   |
| 01H     | 03H      | 0CH    | 43556680H, 43203040H, 42DDCC80H | D4H      | 1DH         |

Indicate: IA=43556680H(213.4A), IB=43203040H(160.1A), IC=42DDCC80H(110.8A)

# Chapter 7. The Electric Energy Pulse

The multifunctional network Power instrument provides active and reactive energy measurement, 2-way power pulse output and RS485. The digital interface completes energy data display and rhomboides. 12 digits LED display the active energy (positive) Reactive energy (inductive) measured data; open collector optocoupler relay power pulse (Resistance signal) achieves active power (positive) and reactive power (reverse) Remote, a remote computer using the final End, PIE, DI switch acquisition module, collecting instrument to achieve the total energy accumulated pulse measurement. The use of output or the output power accuracy test methods (national measurement procedures: the standard table Pulse error ratio method).

7.1 Electrical Characteristics: open collector voltage VCC  $\leq$  48V, current Lz  $\leq$  50mA. 7.2 Pulse constant: 3200imp/KWh. Its meaning is: When the instrument outputs a pulse when the accumulation of 1KWh. Number 3200, should be emphasized that 1KWh 2 test for the electricity energy data, in PT, CT of the Case, the relative pulse data corresponding to the N-1 measured power for the 1KWh × PT × CT. 7.3 Application examples: PLC terminal using the pulse counting device, assuming that the length of time taken T Set number of pulses into N, instrument input: 10KV/100V, 400A/5A, the period instrument . Table electricity accumulation: N/3200 × 100 × 80-degree power.

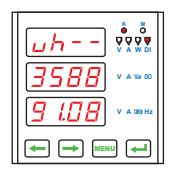

Positive active electric energy: 358891.08KWh

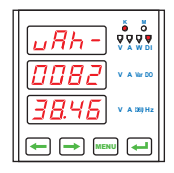

Positive reavtive electric energy: 8238.46Kvarh

# Chapter 8. Switch value module

The instrument offers 4 channels switch value input function and 4 channel opto-couple relay's switch value output function. 4 channels switch value input adopt the way of dry node resistor switch signal input. When it is connected for external part, the module DI via instrument switch input will collect the connecting information and display as 1; when it is disconnected for the external part, the module DI via instrument switch input will collect the disconnecting information and display as 0. The switch value input module can not only collect and display the local switch information, but also can realize the remote transmitting function with the instrument's RS 485 digital connecting interface, it is function of "remote signalling" The switch value output function of 4 channel opto-couple relay, can be used as the alarm caution, output put not for protect controlling and so on. When the switch value is effective, relay output is opening and switch value is closed, the relay output will be closed also.

Electric parameter:Switch value input DI:connecting resistor R>100KΩ,Switch value output DO:AC 250V,0.1A

Register:DIO information register:this register show the status information for 4 channel switch value and 4 channel switch value output.

| DIO Register | BIT7 | BIT6 | BIT5 | BIT4 | BIT3 | BIT2 | BIT1 | BIT0 |
|--------------|------|------|------|------|------|------|------|------|
| Switch port  | DO4  | DO3  | DO2  | DO1  | DI4  | DI3  | DI2  | DI1  |
| Reposition   | 0    | 0    | 0    | 0    | 0    | 0    | 0    | 0    |

The low 4 byte of the DIO register(BIT3,BIT2,BIT1,BIT0) is the status information for switch value input. If the register display as 0000 0101, it means the channel 3 and channel 1 for switch value input is closed; channel 4 and channel 2 is open.

The high 4 byte of the DIO register(BIT7,BIT6,BIT5,BIT4) is the status information for switch value output. If the register display as 1101 000, it means the channel 9, 10 and 7 connect with channel 8,3, and 4; disconnect with channel 5 and 6. All the DIO information can be displayed on the LCD screen of the instrument.

The parameter for each switch value alarm output value use the DOSI-3 continuous address space to save.For example:Channel 1 will use address:the 3 byte of 10, 11,12.The lowest byte(address 10)save the parameter of alarm output target.If the UA's low alarm parameter is 1,high alarm is 129;0 means the remote controlling. The another two bytes(address 11 and 12) are the off-limit alarm parameter.The other 3 channels are the same like channel 1.For the corresponding address space checking,please have a reference of the address form.

| Project               | variable | Significance:DOSi(BYTE2, BYTE1, BYTE0)                                                                                                    |
|-----------------------|----------|----------------------------------------------------------------------------------------------------|
| Switch value output 1 | DOS1     | BYTE2(0~225), alarm project, 1~26 correspond electricity address table                                                                           |
| Switch value output 2 | DOS2     | corresponding to the 26 electrical quantities low alarm; and greater than 128(129-154)into a corresponding high alarm, data formats are the same |
| Switch value output 3 | DOS3     | as MODBUS address information table in power information description.                                                                            |
| Switch value output 4 | DOS4     | Note that the decimal point position information.                                                                                                |

#### 8.1 Examples

8.1.1Switch value input function:

The switch module has the collecting function for 4 channels switch input. When collecting is inputed the signal, the instrument's LED screen may display"-1 open" or "-0 closed". This is used as the local supervisor for the switch signal. Change the instrument to the display status of the switch information, the last four digits of the lowest row on the LCD screen display the status information of

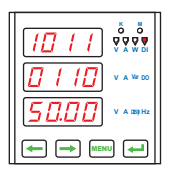

switch input. From the left to the right, it is channel 1, channel 2, channel 3 and channel 4. With the RS 485 interface, the users can transmitting the switch register's information to the remote computer's terminal. The picture on the right shows: Channel 4, 3 and 1 are open; Channel 2 is closed.

8.1.2 Switch value output function:

Remote controlling function: Via the host computer, input the controlling information to the DIO information register, control the make-and-break of the 4 channel switch output, input 1 corresponding interface open and 0 corresponding interface closed. If input binary system 10110000, it means channel 1,2,4 switch value output interface open, channel 3 closed. This function can not be used at the same time with the another function off-limited alarm output. If using the remote controlling function, the users need to set the parameter as 0, it means the close the alarm output function. When the instrument is under the setting for the switch value output function, the line 2 parameter is 0. The picture shows the channel 1 and 4 is closed; channel 2 and 3 is open. The another function of the switch value output module is off-limited alarm output. Set the range for the parameters. When the parameter is off-limited the range, the corresponding switch value output interface is open, the screen will display 1. When the signal is in the range, the screen will display 0. The internal DOSI(3 bytes) of the instrument is the switch value setting register. Input the parameter via the instrument's connecting interface, the users can realize the alarm setting. Or the users can set the alarm target and alarm data directly via the key-pressing on the plate.

Programming example:For the instrument 10KV/100V,400A/5A,set the DO1 as UA>11KV alarm,DO2 as IA>400A alarm,DO3 as PF<0.9 alarm,DO4 as F >51.00HZ, the controlling word should be:

| Classification        |                 | Control word |              |       |  |  |
|-----------------------|-----------------|--------------|--------------|-------|--|--|
| Classification        | Alarm condition | BYTE2        | BYTE1        | BYTE0 |  |  |
| Switch value output 1 | UA>11KV         | 128+1=129    | 1100(04H4CH) |       |  |  |
| Switch value output 2 | IA>400A         | 128+7=135    | 4000(0FHA0H) |       |  |  |
| Switch value output 3 | PF<0.9          | 21           | 900(03       | H84H) |  |  |
| Switch value output 4 | F>51.00Hz       | 128+26=154   | 5100(13HECH) |       |  |  |

The setting for switch value parameters DOI can also be realized via key programming. In the programming operation, menu DOSI item's parameter is the corresponding DOI parameter. See the right picture: The first line showing DO-1 means the item setted is switch value output module 1; Line 2 showing 0007 is the alarm item, 7: IA low alarm. Line 3

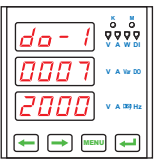

showing 2000 means the area of the alarm, when the IA<2000, DO1 output alarm signal, as relay is open.

|                            |                                             |                                              | · · · · ·                              |                                        |  |
|----------------------------|---------------------------------------------|----------------------------------------------|----------------------------------------|----------------------------------------|--|
|                            | Switch va                                   | lue output                                   | analog qua                             | ntity output                           |  |
| Project                    | Corresponding<br>parameter<br>(lower alarm) | Corresponding<br>parameter<br>(higher alarm) | Corresponding<br>parameter<br>(0~20mA) | Corresponding<br>parameter<br>(4~20mA) |  |
| UA(A-phase voltage)        | 1                                           | 129                                          | 1                                      | 129                                    |  |
| UB(B-phase voltage)        | 2                                           | 130                                          | 2                                      | 130                                    |  |
| Uc(C-phase voltage)        | 3                                           | 131                                          | 3                                      | 131                                    |  |
| UAB(AB-line voltage)       | 4                                           | 132                                          | 4                                      | 132                                    |  |
| UBC(BC-line voltage)       | 5                                           | 133                                          | 5                                      | 133                                    |  |
| UCA(CA-line voltage)       | 6                                           | 134                                          | 6                                      | 134                                    |  |
| IA(A-phase current)        | 7                                           | 135                                          | 7                                      | 135                                    |  |
| IB(B-phase current)        | 8                                           | 136                                          | 8                                      | 136                                    |  |
| IC(C-phase current)        | 9                                           | 137                                          | 9                                      | 137                                    |  |
| PA(A-phase active power)   | 10                                          | 138                                          | 10                                     | 138                                    |  |
| PB(B-phase active power)   | 11                                          | 139                                          | 11                                     | 139                                    |  |
| Pc(C-phase active power)   | 12                                          | 140                                          | 12                                     | 140                                    |  |
| Ps(Total active power)     | 13                                          | 141                                          | 13                                     | 141                                    |  |
| QA(A-phase reactive power) | 14                                          | 142                                          | 14                                     | 142                                    |  |
| QB(B-phase reactive power) | 15                                          | 143                                          | 15                                     | 143                                    |  |
| Qc(C-phase reactive power) | 16                                          | 144                                          | 16                                     | 144                                    |  |
| Qs(Total reactive power)   | 17                                          | 145                                          | 17                                     | 145                                    |  |
| PFA(A-phase power factor)  | 18                                          | 146                                          | 18                                     | 146                                    |  |
| PFB(B-phase power factor)  | 19                                          | 147                                          | 19                                     | 147                                    |  |
| PFc(C-phase power factor)  | 20                                          | 148                                          | 20                                     | 148                                    |  |
| PFs(Total power factor)    | 21                                          | 149                                          | 21                                     | 149                                    |  |
| SA(A-phase apparent power) | 22                                          | 150                                          | 22                                     | 150                                    |  |
| SB(B-phase apparent power) | 23                                          | 151                                          | 23                                     | 151                                    |  |
| Sc(C-phase apparent power) | 24                                          | 152                                          | 24                                     | 152                                    |  |
| Ss(Total apparent power)   | 25                                          | 153                                          | 25                                     | 153                                    |  |
| F(frequency)               | 26                                          | 154                                          | 26                                     | 154                                    |  |

# Switch value output and analog quantity output electric quantity parallel table

Alarm parameter calculation method:

Numerical calculation of electrical parameters of alarm limits: take the range 's highest value 4 number, get a 4 bit integer ratio. The alarmValue and range of

values is equal to a set value and reference value ratio

# Set value= Alarm value×Reference value

# Range value

If the instrument's parameters are 400V, 800A/5A

| -                       |                    | _              | Reference<br>value | Programming parameters    |           |  |
|-------------------------|--------------------|----------------|--------------------|---------------------------|-----------|--|
| Setting<br>requirements | Alarm<br>condition | Range<br>value |                    | Electricity<br>parameters | Set value |  |
|                         | UA>400V            |                | 4000               | 129                       | 4000      |  |
| Voltage<br>alarm        | UB>430V            | 400            |                    | 130                       | 4300      |  |
|                         | UC<80V             |                |                    | 3                         | 800       |  |
|                         | IA>800A            | 800            | 8000               | 135                       | 8000      |  |
| Current                 | IB<400A            |                |                    | 8                         | 4000      |  |
|                         | IC<70A             |                |                    | 9                         | 7000      |  |
|                         | PA>320KW           | 320K           | 3200               | 138                       | 3200      |  |
| Power<br>alarm          | PS>980KW           | 0001/          | 9600               | 141                       | 9800      |  |
|                         | PS<560KW           | 900K           |                    | 13                        | 5600      |  |
|                         | PFA>0.866          |                | 1000               | 146                       | 866       |  |
| Power factor<br>alarm   | PFS>0.9            | 1              |                    | 149                       | 900       |  |
| alarm                   | PFS<0.5            |                |                    | 21                        | 500       |  |

# Chapter 9. Analog transmitting output module

The instrument can offer the function of four-channel analog transmitting output. Each channel can choose to set any of the 26 parameters, with the instrument's function for analog transmitting output module, to reach the function of parameter 's analog transmitting output(0-20mA/4-20mA). The corresponding relation can be set at random.

9.1 Parameter:output 0-20mA,4-20mA,class:0.5

Overload:120% effective output, the maximum current:24mA, the maximum volt:16V Load: Rmax=400  $\Omega$ 

9.2 Register:Each channel for the transmitting output parameter will use AOi-3 continuous address space to save.For example:Channel 1 will use address 22, 23,24(BYTE2,BYTE1,BYTE0),these three bytes to save.The lowest address byte (address 22) save the parameters for the transmitting output's target, such as the

transmitting parameter for Ua 0-20mA is 1;the transmitting output for 4-20mA is 129. The another two bytes(address 23,24) is the parameters for 20mA transmitting output. The other 3 channels is the same like this. The corresponding address can have a reference at the address form.

The users can set the AOSI'S controlling word via computer or the instrument's plate key-pressing, as well as the setting for reaching 4 channels analog transmitting output. It includes the choice for item which need the transmitting, and the corresponding parameter for 20mA output.

| Project                     | Variable | Significance: AOSi(BYTE2、BYTE1、BYTE0)                                                                      |
|-----------------------------|----------|----------------------------------------------------------------------------------------------------|
| Analog transmitting output1 | AOS1     | BYTE2(1~255): transmission output project, 1~26                                                            |
| Analog transmitting output2 | AOS2     | measurement n 0-20mA; and greater than 128129~154                                                          |
| Analog transmitting output3 | AOS3     | (1~9999):20mA Output the corresponding parameters,<br>data formats in the same power information, when the |
| Analog transmitting output4 | AOS4     | set of attentionThe location of the decimal point.                                                         |

## 9.3 Application example

For 10KV/100V,400A/5A instrument settings: AO1-UA:0~10KV/4~20mA; AO2-IA: 0~400A/4~20mA; AO3-PS:0~12MW/0~20mA; AO4-QS:0~12MVar/0~20mA;

| Olassifiantian              | Analog transmitting | Control word ( high byte first ) |              |       |  |  |
|-----------------------------|---------------------|----------------------------------|--------------|-------|--|--|
| Classification              | output              | BYTE2                            | BYTE1        | BYTE0 |  |  |
| Analog transmitting output1 | UA:4~20mA           | 128+1=129                        | 1000(03HE8H) |       |  |  |
| Analog transmitting output2 | IA:4~20mA           | 128+7=135                        | 4000(0FHA0H) |       |  |  |
| Analog transmitting output3 | PS:0~20mA           | 13                               | 1200(04HB0H) |       |  |  |
| Analog transmitting output4 | QS:0~20mA           | 17                               | 1200(04HB0H) |       |  |  |

The electrical parameters of transmitting output values are calculated from range: the top 4 bits of the number, a 4 bit integer ratio. Then the transmitting value and range value ratio is equal to the set value and reference value ratio.

# Set value= Transmitting value×Reference value Range value

Note: when the transmission value errors, modify the corresponding set value.

|                         |                           | Range<br>value | Reference<br>value | Programming parameters    |           |  |
|-------------------------|---------------------------|----------------|--------------------|---------------------------|-----------|--|
| Setting<br>requirements | Transmission<br>condition |                |                    | Electricity<br>parameters | Set value |  |
|                         | UA:0~400V/4~20mA          |                | 4000               | 129                       | 4000      |  |
| Voltage<br>transmitting | UB:0~420V/4~20mA          | 400            |                    | 130                       | 4300      |  |
| Ŭ                       | UC:0~350V/0~20mA          |                |                    | 3                         | 3500      |  |
|                         | IA:0~800A/0~20mA          | 800            | 8000               | 7                         | 8000      |  |
| Current<br>transmitting | IA:0~800A/4~20mA          |                |                    | 135                       | 8000      |  |
| Ŭ                       | IB:0~900A/4~20mA          |                |                    | 136                       | 9000      |  |
| Power                   | PA:0~320KW/0~20mA         | 320K           | 3200               | 10                        | 3200      |  |
| transmitting            | PS:0~960KW/4~20mA         | 960K           | 9600               | 141                       | 9800      |  |
| Power factor            | PFA:0~1/0~20mA            |                | 1000               | 18                        | 1000      |  |
| transmitting            | PFS:0~0.9/4~20mA          |                |                    | 19                        | 900       |  |

If the instrument's parameters are 400V, 800A/5A

The users may set the parameters for the transmitting output via the plate key-pressing setting. In the programming operation, AOSI menu item is the transmitting module parameter setting parameter. See the right picture for parameter setting, programming item AO-1: transmitting output channel 1;0129=128+1: choose the UA as 4-20mA as the transmitting output, and the corresponding volt for 20mA is 10KV, setting as 1000.

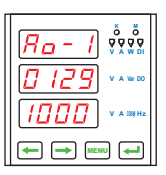

For example, in the internet 10KV/100V, the transmitting output function is finished as:transmitting output loop 1, UA:0-10KV/4-20mA.

# Chapter 10. FAQ and Solutions

10.1 About the inaccuracy measuring for the U,I,P and so on

Firstly, the users have to be sure that the right volt and current signal have already reach to the instrument. The users may use the multimeter to test the volt signal, or if needed, use pincerlike meter to test the current signal. Secondly, make sure the connecting of the signal line is correct, for example the leading-in interface for the current signal; check each phase sequence is right. The instrument can view the power display, only if the reverse electricity input, the active power will be in minus while the active power symbol will be plus if the instrument used normally. If the active power symbol is minus, it may means the wrong connecting for current leading-in line or the wrong connecting of the phase sequency. Another thing should be noted that the electricity value the instrument displayed is primary Grid values. If the set for the PT and CT rate of the instrument is different from the actual used rate, the instrument may also display the wrong electricity value. 10.2 About the inaccuracy energy read, energy data not saved

The energy accumulated value of the instrument is based on the power measuring. Check firstly whether the instrument's power value is conforming to the actual load. The instrument support the bidirectional energy computation. With the wrong connecting and minus total active power, the energy will accumulate to the reverse active energy and the positive active energy not. The problem appearing most is the wrong connecting for the CT leading-in line and leading-out line. If the energy data fails to be saved, please check whether there is any load for the instrument. Counting the load, the instrument will keep accumulating. 10.3 The instrument isn't lighting

Make sure suitable auxiliary power (AC/DC 85-265V) has already added to the instrument's auxiliary power interface. The volt exceeding the auxiliary power may damage the instrument and can not be recovered. The users can use the multimeter to test the volt value of the auxiliary power. If the power volt tests fine and there is nothing displayed on the screen of the instrument, the users may consider about cutting off the electricity and connecting it again. If the instrument still doesn't display normally, please contact with our technical department. 10.4 About RS 485 communication, there is no returning data from the instrument

Firstly,make sure the instrument's communicating setting information, such as the slave device's address, baud rate, checking ways is confirming to the core device. If there is more than one instrument that doesn't have the data returned, please check the connecting of main communicating line is right and also the RS 485 converter works fine. If there is only one instrument or few instrument communicate exceptionally, the users should also check the relevant communicating lines. Excluding or confirm the core device address. Or excluding or confirm the instrument problems with the way of testing the exception and instrument installation address.